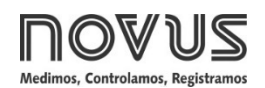

# TxlsoRail

TRANSMISSOR ISOLADO - MANUAL DE OPERAÇÃO - V1.0x A

# 1. ESPECIFICAÇÕES

Entrada de sensor: Configurável. Os sensores aceitos estão listados na Tabela 1, com as respectivas faixas de medida.

**Termopares**: Tipos J, K, R, S, T, N, E e B, conforme NBR 12771. Impedância >> 1 M $\Omega$ 

**Pt100**: Tipo 3 fios, Excitação de 180  $\mu$ A,  $\alpha$  = 0,00385, conforme NBR 13773.

Para utilizar Pt100 2 fios, interligar terminais 2 e 3.

Tensão: 0 a 50 mVdc, 0 a 10 Vdc. Impedância: > 1 MΩ.

Corrente:~0 a 20 mAdc, 4 a 20 mAdc. Impedância: 15,0  $\Omega$  (+ 1,9 Vcc).

| TIPO DE<br>SENSOR | FAIXA MÁXIMA DE MEDIÇÃO         | Faixa mínima de<br>Medição |
|-------------------|---------------------------------|----------------------------|
| Termopar K        | -150 a 1370 °C / -238 a 2498 °F | 100 °C                     |
| Termopar J        | -100 a 760 °C / -148 a 1400 °F  | 100 °C                     |
| Termopar R        | -50 a 1760 °C / -58 a 3200 °F   | 400 °C                     |
| Termopar S        | -50 a 1760 °C / -58 a 3200 °F   | 400 °C                     |
| Termopar T        | -160 a 400 °C / -256 a 752 °F   | 100 °C                     |
| Termopar N        | -270 a 1300 °C / -454 a 2372 °F | 100 °C                     |
| Termopar E        | -90 a 720 °C / -130 a 1328 °F   | 100 °C                     |
| Termopar B        | 500 a 1820 °C / 932 a 3308 °F   | 400 °C                     |
| Pt100             | -200 a 600 °C / -328 a 1112 °F  | 40 °C                      |
| Tensão            | 0 a 50 mV                       | 5 mV                       |
|                   | 0 a 10 V *                      | 1 V                        |
| Corrento          | 0 a 20 mA                       | 2 mA                       |
| Conente           | 4 a 20 mA                       | 4 a 20 mA 2 mA             |

Tabela 1 - Sensores aceitos pelo transmissor

\* Nota: A entrada tipo 0-10 Vdc requer a alteração do jumper interno.

Tempo de resposta: < 500 ms

Isolamento elétrico: 1000 Vca por 1 minuto entre entrada e saída. Carga máxima (RL): RL (máx. em Ohms) = (Vcc – 12) / 0,02

Onde: Vcc = Tensão de alimentação em Volts

Temperatura de operação: -40 a 85 °C

Umidade ambiente: 0 a 90 % UR

Compatibilidade eletromagnética: EN 50081-2, EN 50082-2

Proteção interna contra inversão da polaridade da tensão de alimentação.

Compensação interna da Junta Fria para termopares. Certificações: CE, UKCA.

#### 1.1 MODELO 4-20 mA

Saída: Corrente de 4-20 mA ou 20-4 mA, tipo 2 fios; linear em relação ao sinal de entrada.

Resolução da saída: 0,001 mA (14 bits)

Exatidão total: 0,30 % da faixa máxima para termopares, ±1 °C; 0,20 % da faixa máxima para Pt100, tensão e corrente.

Alimentação: 12 a 35 Vcc, tensão sobre o transmissor.

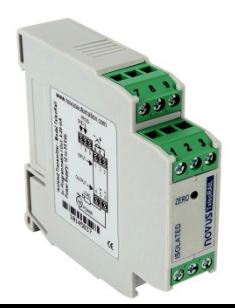

#### 1.2 MODELO 0-10 VDC

Saída: Tensão de 0 a 10 Vdc ou 10 a 0 Vdc; linear em relação ao sinal de entrada.

Resolução da Saída: 0,0006 V (14 bits)

Exatidão Total: 0,25 % da faixa máxima para termopares, ±1 °C; 0,15 % da faixa máxima para Pt100, tensão e corrente.

Alimentação: 18 a 30 Vdc, tensão sobre o transmissor.

#### 2. CONFIGURAÇÃO

Para o modelo já configurado com sensor e faixa adequados, não é necessária nenhuma intervenção e sua instalação pode ser executada imediatamente.

Quando for necessário alterar a configuração do equipamento, deve-se utilizar o software **SigNow**, o software **TxConfig** ou o aplicativo **SigNow**.

Para configurar o equipamento por meio de quaisquer dos softwares, deve-se conectar a Interface de Configuração **TxConfig** (adquirida junto do fabricante ou em seus representantes autorizados) à porta USB do computador utilizado e executar o software selecionado, conforme mostra a **Figura 1**:

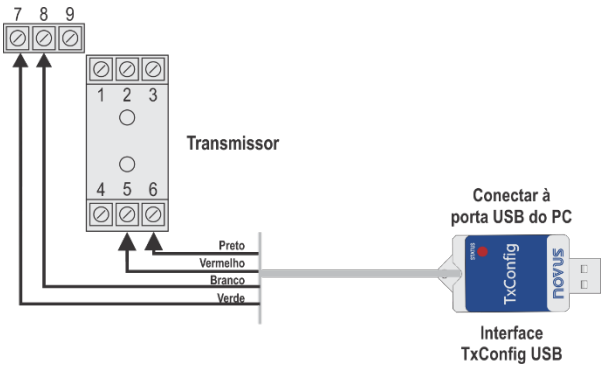

Figura 1 – Conexões da Interface TxConfig

Para configurar o equipamento por meio do aplicativo **SigNow**, é necessário utilizar um cabo OTG em conjunto com a Interface de Configuração **TxConfig** e, depois disso, executar o aplicativo e proceder com o processo de reconhecimento (ver capítulo <u>CONEXÕES DO SMARTPHONE</u>).

No website da **NOVUS**, é possível baixar gratuitamente os softwares de configuração. Para realizar a instalação, basta executar o arquivo **SigNowSetup.exe** ou o arquivo **TxConfigSetup.exe** e seguir as instruções do instalador.

O aplicativo de configuração **SigNow** pode ser baixado gratuitamente na *Google Play Store*.

#### 2.1 SOFTWARES E APLICATIVO

#### 2.1.1 SOFTWARE SIGNOW

Ao executar o software **SigNow** e realizar a conexão com o equipamento, a seguinte tela será exibida:

| ><br>><br>> | Tipo de Sensor<br>Unidade de Temperatura<br>Umite inferior |                                                                          | 'ermopar K<br>°C                                                          | •                                                                                                    |                                                                                                    |                                                                                                    |
|-------------|------------------------------------------------------------|--------------------------------------------------------------------------|---------------------------------------------------------------------------|----------------------------------------------------------------------------------------------------|----------------------------------------------------------------------------------------------------|----------------------------------------------------------------------------------------------------|
| ><br>><br>> | Tipo de Sensor<br>Unidade de Temperatura<br>Umite inferior | ,                                                                        | 'ermopar K                                                                | •                                                                                                    |                                                                                                    |                                                                                                    |
| >           | Unidade de Temperatura<br>Umite inferior                   |                                                                          | °C                                                                        |                                                                                                    |                                                                                                    |                                                                                                    |
| >           | Umite inferior                                             |                                                                          |                                                                           |                                                                                                    |                                                                                                    |                                                                                                    |
| >           | Diritic internet                                           | -                                                                        | .18                                                                       |                                                                                                    | ~                                                                                                    |                                                                                                    |
|             |                                                            | _                                                                        | 110                                                                       | -                                                                                                    |                                                                                                    |                                                                                                    |
|             | Umite superior                                             | -                                                                        | 1093                                                                      | +                                                                                                    | °C                                                                                                    |                                                                                                    |
|             | Estado da saída (falha do sensor)                          |                                                                          | Máximo                                                                    | •                                                                                                    |                                                                                                    |                                                                                                    |
|             | Frequência da rede                                         |                                                                          | 50 Hz                                                                     | •                                                                                                    |                                                                                                    |                                                                                                    |
|             | Tipo de saida                                              |                                                                          | 4-20 mA                                                                   |                                                                                                    |                                                                                                    |                                                                                                    |
|             |                                                            |                                                                          |                                                                           |                                                                                                    |                                                                                                    |                                                                                                    |
|             |                                                            |                                                                          |                                                                           |                                                                                                    |                                                                                                    |                                                                                                    |
| rie: 3      | Versão de firmware: 101                                    |                                                                          |                                                                           |                                                                                                    | 1                                                                                                    |                                                                                                    |
|             |                                                            |                                                                          | Enviar em                                                                 | lote                                                                                                    | Salvar                                                                                                    | → Enviar                                                                                                    |
|             | le: 3                                                      | Estado da salda (falha do sensor)<br>Frequência da rede<br>Tipo de salde | Estado de salat (folha do sensor)<br>Frequência da rede<br>Tipo de salate | Estado de salde (falha do sensor) Máleimo<br>Frequência de rede 501 fe<br>Tigo de salda 4.20 mA<br>te: 3 Vecedo de firmeser: 301 | Estado de salés (falha do sensor) Máleiros •<br>Frequência de rede 50 Hz •<br>Tigo de salés 4-30 mA<br>tes 3 Wordo de firmaner: 202 | Estado de salde (Isha de sensor) Malimo •<br>Frequência da nole • 501t •<br>Tipo de salde • 430 mA<br>est Versão de firmeure: 501. |

Figura 2 - Tela de configuração do SigNow

A parte inferior da tela apresenta informações sobre o modelo, número de série e versão de firmware.

A tela de configuração está dividida em 4 seções: Geral, Ajustes, Diagnóstico e Atualização de Firmware.

Nas telas Geral (vista acima) e Ajustes, é possível configurar o equipamento ao definir valores e informações para os seguintes parâmetros:

- 1. Tipo de Sensor: Permite selecionar o sensor a ser utilizado. Ver Tabela 1.
- 2. Unidade de Temperatura: Permite selecionar a unidade de temperatura a ser utilizada.
- Limite Inferior: Permite definir a temperatura mínima desejada para o tipo de saída configurado.
- 4. Limite Superior: Permite definir a temperatura máxima desejada para o tipo de saída configurado.
- 5. Falha do Sensor: Permite estabelecer o comportamento da saída quando o transmissor indicar falha:

**Mínimo:** A corrente de saída vai para < 3,6 mA (*down-scale*). Tipicamente utilizada em refrigeração.

**Máximo**: A corrente de saída vai para > 22,0 mA (*up-scale*). Tipicamente utilizada em aquecimento.

- Frequência da Rede: Permite definir a frequência da rede a ser utilizada.
- Tipo de Saída: Exibe o tipo de saída do equipamento, que mudará de acordo com o modelo (TxIsoRail 4-20 mA ou TxIsoRail 0-10 Vdc).
- Correção de Zero: Permite corrigir pequenos desvios apresentados na saída do transmissor, como, por exemplo, quando ocorrer a troca do sensor.

No manual do **SigNow**, disponível no website da **NOVUS**, é possível obter informações mais específicas sobre os botões e processo de diagnóstico e atualização de firmware.

#### 2.1.2 SOFTWARE TXCONFIG

Ao executar o software **TxConfig** e realizar a conexão com o equipamento, a seguinte tela será exibida:

| TxConfig                                                        |                                          |                                                                   |
|-----------------------------------------------------------------|------------------------------------------|-------------------------------------------------------------------|
| Arquivo Opções Ajuda                                            | 1                                        |                                                                   |
| Seleção de Sensor<br>O - 50 mV<br>C Termopar K<br>(© Termopar J | Termopar E Termopar B Pt100 (0,00385)    | Otimização<br>Selecione a frequência da rede                      |
| C Termopar R<br>C Termopar S<br>C Termopar T<br>C Termopar N    | C 0 - 10 V<br>C 0 - 20 mA<br>C 4 - 20 mA | Falha de Sensor<br>Selecione estado da saída<br>I Mínimo C Máximo |
| Faixa de Medida<br>Limite Inferior<br>100 *C                    | Limite Superior                          | Correção do Zero<br>0.00 °C Máx: 43,0 °C<br>Máx: 43,0 °C          |
| Faixa<br> -100 °C<br> Faix<br> 11                               | a Minima<br>00 °C                        | Informações do transmissor                                        |
| E                                                               | nviar Configuração                       | Ler Configuração                                                  |

Figura 3 - Tela principal do software TxConfig

Os campos desta tela têm as seguintes finalidades:

- Seleção do Sensor: Permite selecionar o sensor a ser utilizado. Ver Tabela 1.
- Faixa de Medida: Permite definir a faixa de medição do transmissor, indicando um valor Limite Inferior e um valor Limite Superior.

Ao definir o Limite Inferior com um valor maior que o valor de Limite Superior, a corrente de saída opera de 20 a 4 mA.

Os valores escolhidos não podem ultrapassar a **Faixa do Sensor** mostrada neste mesmo campo. Não é possível estabelecer faixa com largura (*span*) menor que o valor de **Faixa Mínima** indicada mais abaixo neste mesmo campo. Ver **Tabela 1**.

- Otimização: Permite filtrar as medidas feitas pelo transmissor, eliminando interferências provenientes da rede elétrica que alimenta o processo.
- 4. Falha de Sensor: Permite estabelecer o comportamento da saída diante de problemas apresentados pelo sensor. Ao selecionar Mínimo, a corrente de saída vai para <4 mA (down-scale), tipicamente utilizada em refrigeração. Ao selecionar Máximo, a corrente vai para >20 mA (up-scale), tipicamente utilizada em aquecimento.
- Correção de Zero: Permite corrigir pequenos desvios apresentados na saída do transmissor, como, por exemplo, quando ocorrer a troca do sensor. Ver capítulo <u>OPERAÇÃO</u>.
- Informações do Transmissor: Neste campo constam dados que identificam o transmissor, inclusive o modelo (TxIsoRail 4-20 mA ou TxIsoRail 0-10 Vdc). Durante eventuais consultas, essas informações devem ser apresentadas ao fabricante.
- Enviar Configuração: Permite enviar a nova configuração. Uma vez enviada, a configuração será imediatamente adotada pelo transmissor.
- Ler Configuração: Permite ler a configuração presente no transmissor conectado. A tela passará a apresentar a configuração atual, que poderá ser alterada pelo usuário.

#### 2.1.3 APLICATIVO SIGNOW

Ao usar um cabo OTG e a Interface de Configuração **TxConfig** para realizar a conexão do equipamento com o smartphone e executar o aplicativo **SigNow** (ver capítulo <u>CONEXÕES DO</u> <u>SMARTPHONE</u>), será necessário primeiro aprovar o uso da **TxConfig**, que atuará como intermediária para a conexão:

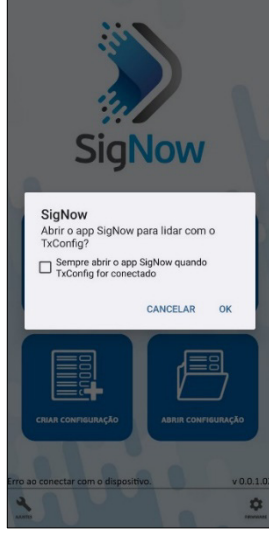

Figura 4 - Usando a TxConfig

Depois disso, o aplicativo reconhecerá a **TxConfig** e exibirá a tela inicial:

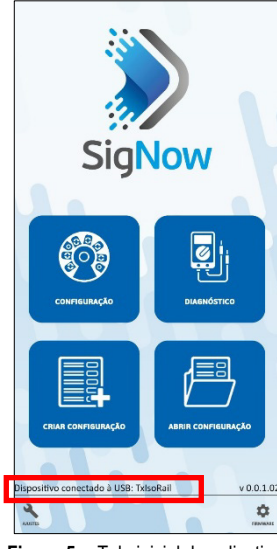

Figura 5 - Tela inicial do aplicativo

Para configurar o equipamento, basta clicar no botão **Configuração** para exibir a tela principal da seção de Configuração do **TxIsoRail**:

| Parâmetro          |     |  |    | Valor     |
|--------------------|-----|--|----|-----------|
| Nome do produ      | ito |  |    | TxIsoRail |
| Número de séri     | e   |  |    | 3         |
| Versão de firmware |     |  |    | 1.01      |
|                    |     |  |    |           |
|                    |     |  |    |           |
|                    |     |  |    |           |
|                    |     |  |    |           |
|                    |     |  |    |           |
|                    |     |  |    |           |
|                    |     |  |    |           |
|                    |     |  |    |           |
| <b>A</b> (         | D   |  | ᆉᆉ | <i>→</i>  |

Nela, é possível visualizar informações sobre o equipamento, como nome, número de série e versão de firmware.

Ao abrir a seção **Config**, é possível configurar os parâmetros expostos na seção <u>SOFTWARE SIGNOW</u>.

No manual do **SigNow**, disponível no website da **NOVUS**, é possível obter informações mais específicas sobre os botões e processo de diagnóstico.

#### 2.2 CONFIGURAÇÃO DE FÁBRICA

Caso a configuração específica não seja definida no pedido de compra, será adotada a seguinte configuração:

- Sensor Pt100, faixa 0 a 100 °C, 0 °C de correção de zero.
- Filtro para 60 Hz e saída em máximo para falhas de sensor.

#### 2.3 ALIMENTAÇÃO

Durante a configuração, o transmissor precisa ser alimentado eletricamente. A própria **Interface TxConfig** fornece a alimentação, porém isso depende do computador utilizado.

Para garantir uma constante e perfeita comunicação entre o transmissor e o computador, deve-se providenciar uma alimentação externa.

Também é possível é configurar o transmissor ao mantê-lo conectado ao processo, utilizando a energia da própria fonte que alimenta este processo (*loop*). Ver **Figura 7**.

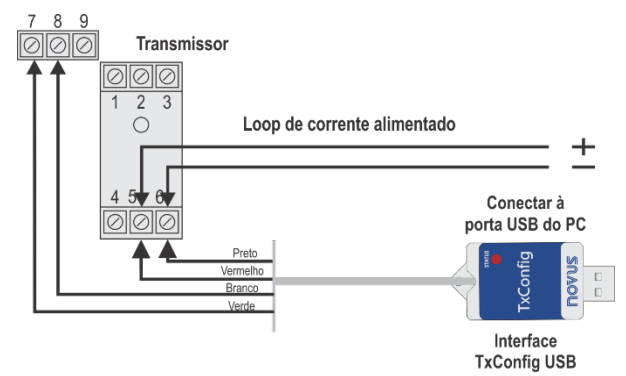

Figura 7 - Conexões da Interface TxConfig - Alimentação pelo loop

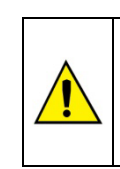

A interface TxConfig-USB contém um circuito eletrônico complexo. Não utilizar qualquer outra interface ou cabo de

ligação USB, pois o equipamento será danificado. Este dano não é coberto pela garantia.

## 3. CONEXÕES DO SMARTPHONE

Smartphones com a tecnologia *On the Go* (OTG) podem ser diretamente conectados ao equipamento por meio da entrada Micro-USB. Com a ajuda da Interface de Configuração **TxConfig**, é possível reconhecer e configurar o **TxIsoRail** ao executar o aplicativo **SigNow**.

Para tanto, como pode ser visto na **Figura 8**, é necessário observar o modo de conexão do cabo OTG no equipamento:

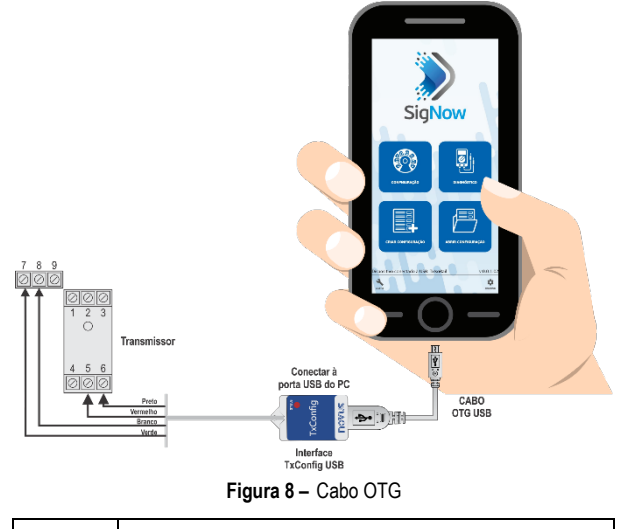

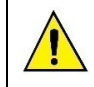

# O posicionamento incorreto da ponta do cabo pode fazer com que o equipamento não seja reconhecido pelo aplicativo.

# 4. INSTALAÇÃO MECÂNICA

O transmissor tem gabinete próprio para ser instalado em trilho DIN de 35 mm.

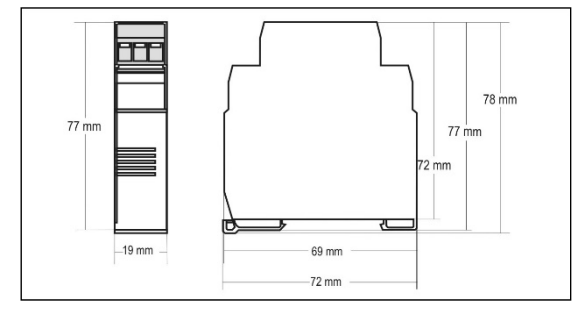

Figura 9 - Dimensões do transmissor

## 5. INSTALAÇÃO ELÉTRICA

A figura abaixo mostra as conexões elétricas necessárias. Os terminais 1, 2 e 3 são dedicados à conexão de entrada (sensores de temperatura, sinais de tensão).

Ao utilizar Pt100 2 fios, devem-se interligar os terminais 2 e 3.

#### 5.1 MODELO 4-20 mA

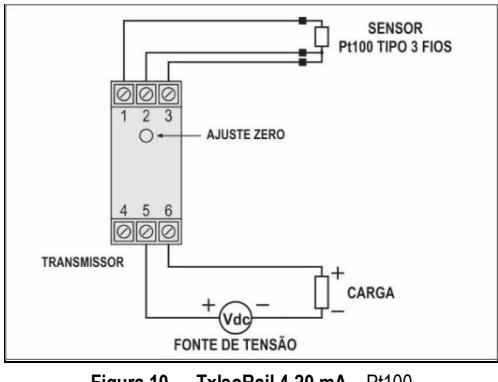

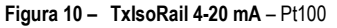

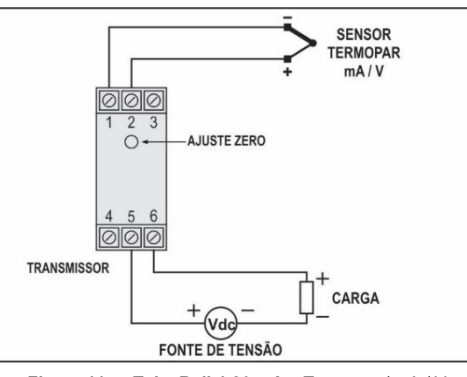

Figura 11 - TxlsoRail 4-20 mA - Termopar / mA / V

Onde **CARGA** representa o instrumento medidor de corrente 4-20 mA (indicador, controlador, registrador etc.).

#### 5.2 MODELO 0-10 VDC

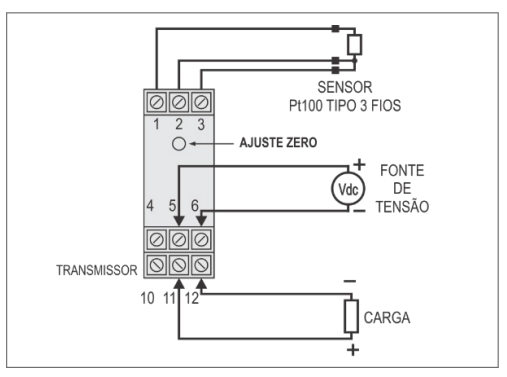

Figura 12 - TxlsoRail 0-10 Vdc - Pt100

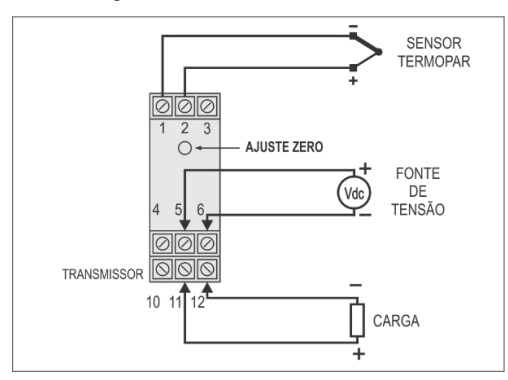

Figura 13 - TxlsoRail 0-10 Vdc - Termopar / mA / V

Onde **CARGA** representa o instrumento medidor de corrente 4-20 mA (indicador, controlador, registrador etc.).

#### 5.3 ENTRADA 0-10 VDC

Para utilizar o tipo de entrada 0-10 Vdc, deve-se providenciar uma pequena intervenção no circuito do transmissor. Para fazê-lo, é necessário abrir o transmissor e mudar um jumper de posição. Ver **Figura 14**.

- Para tipo de entrada 0-10 Vdc, posicionar o jumper nas posições 1 e 2.
- Para os demais tipos entrada, posicionar o jumper nas posições 2 e 3.

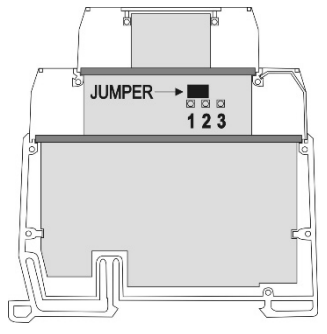

Figura 14 - Jumper para entrada 0-10 Vdc

#### 6. OPERAÇÃO

O transmissor vem de fábrica calibrado com sensores padronizados. Ele não necessita de nenhum ajuste por parte do usuário.

Quando necessário, é possível realizar pequenas correções no sinal de saída diretamente no transmissor. Para isso, basta pressionar a tecla **ZERO** no frontal do transmissor. Para evitar ajustes acidentais, essa tecla está localizada logo abaixo da etiqueta frontal. Com uma pequena ferramenta de 2 mm de diâmetro, é possível acessá-la.

No caso do modelo **TxIsoRail 4-20 mA**, após manter a tecla pressionada por **dois** segundos, a corrente de saída começará a aumentar em até 0,80 mA além do valor inicial. Em seguida, cairá rapidamente para 0,80 mA abaixo do valor inicial, começando uma nova subida. É necessário monitorar a corrente de saída e, quando a corrente atingir o valor desejado, soltar a tecla.

No caso do modelo **TxIsoRail 0-10 Vdc**, após manter a tecla pressionada por **dois** segundos, a tensão de saída começará a aumentar em até 0,25 V além do valor inicial. Em seguida, cairá rapidamente para 0,25 V abaixo do valor inicial, começando uma nova subida. É necessário monitorar a tensão de saída e, quando a tensão atingir o valor desejado, soltar a tecla.

Essas pequenas correções também podem ser feitas por meio dos softwares **SigNow** ou do **TxConfig** (agora em unidades de grandeza medida) ou do aplicativo **SigNow**.

Mesmo com o equipamento ligado ao processo e operando, a interface **TxConfig** pode ser conectada ao transmissor. Ver **Figura** 2 ou **Figura** 3 e os campos **Correção de Zero** nas telas dos softwares **SigNow** ou **TxConfig**.

É necessário escolher tipo de entrada e faixa mais adequados ao processo. A faixa de medida escolhida não deve ultrapassar a faixa máxima definida para o tipo de entrada e não deve ser inferior à faixa mínima.

É importante observar que a **exatidão** do transmissor é sempre **baseada** na **faixa de medida máxima** do tipo de entrada utilizado, mesmo quando uma faixa de medida intermediária foi configurada.

Exemplo:

- O sensor Pt100 tem faixa máxima de -200 a +600 °C e exatidão total de 0,2 %.
- Logo, é possível haver um erro de até 1,2 °C (0,2 % de 800 °C).
- Este erro é possível em uma faixa ampla como a máxima (-200 a 600 °C) ou em uma faixa mais estreita definida pelo usuário como 0 a 100 °C.

Nota: Ao efetuar aferições no transmissor, deve-se observar se a corrente de excitação de Pt100 exigida pelo calibrador utilizado é compatível com a corrente de excitação de Pt100 usada no transmissor: 0,18 mA.

#### 7. GARANTIA

As condições de garantia se encontram em nosso website www.novus.com.br/garantia.